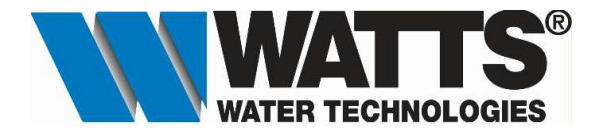

# **Opstartprocedure Watts Vision Central Unit.**

## Applicatie WIFI : Watts Vision koppelen met WIFI Router

## A. Installatie van de Watts Vision Central Unit (Wifi).

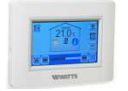

Centrale Touch Screen met kleurenscherm met individuele tijd programmering voor elke ruimte. BI-directionele communicatie via RF frequentie 868MHz en bediening van op afstand via Apps dankzij Wifi-connectiviteit.

#### a) Muurbevestiging.

1. Sluit de voedingsspanning aan zoals hieronder beschreven.

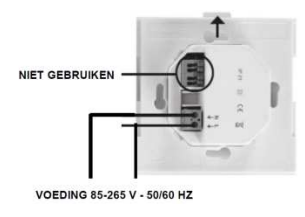

2. Plaats de voedingssokkel op de muur met het lipje omhoog. Opgepast! Dit dient te gebeuren via een inbouwdoos van 60 x 60 mm.

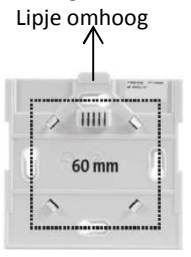

3. Zet de schakelaar aan. Deze bevindt zich op de achterzijde van de centrale bediening.

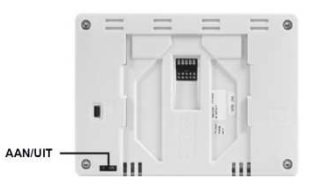

4. Plaats de centrale bediening op de voedingssokkel, schuif deze tot onderaan om vast te klikken. De centrale bediening is klaar voor gebruik.

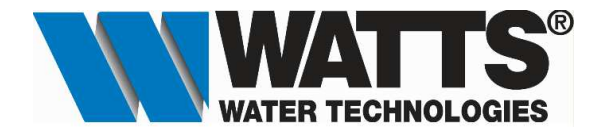

b) Installatie op tafel.

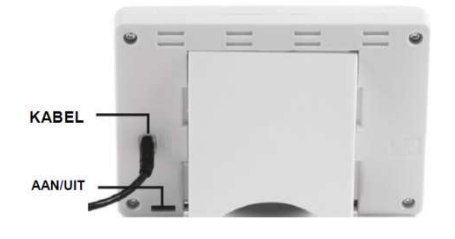

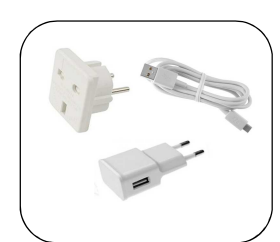

Externe voeiding voor centrale Centrale bediening.(Optioneel)

Sluit de centrale bediening aan met de USB kabel. Deze voeding is optioneel, basis station met 230V is noodzakelijk. Monteer de meegeleverde steun en zet de schakelaar op AAN. De centrale bediening is klaar voor gebruik.

### B. Instellen van de centrale bediening.(BT-CT02 RF Wifi)

#### a) Instellen van de gebruikerstaal.

1. Druk in het hoofdscherm op de 🔕 - toets"<u>Menu</u>" om naar het hoofdmenu te gaan.

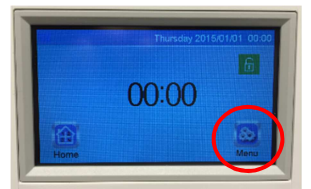

2. Druk in het hoofdmenu op de vlag. (**H** Engelse vlag staat standaard ingesteld)

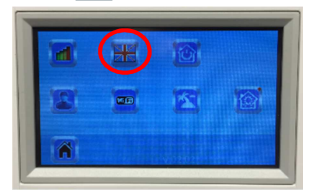

Kies nu de vlag van uw taal. (voor Nederlands kiest men de Nederlandse vlag) en druk daarna op de -toets om te bevestigen en men komt terug in het hoofdmenu. Uw taal staat nu ingesteld. Druk daarna op het huisje om terug te gaan naar het hoofdmenu.

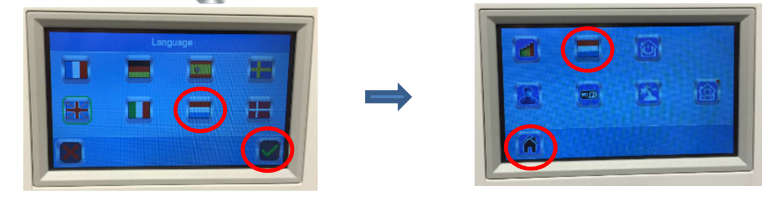

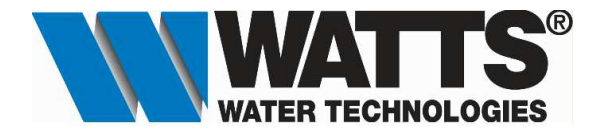

- b) <u>WIFI instellen</u>
- 1. Hou de Katoets met het rode bolletje meer dan 3 sec. ingedrukt om naar het installatiemenu te gaan.

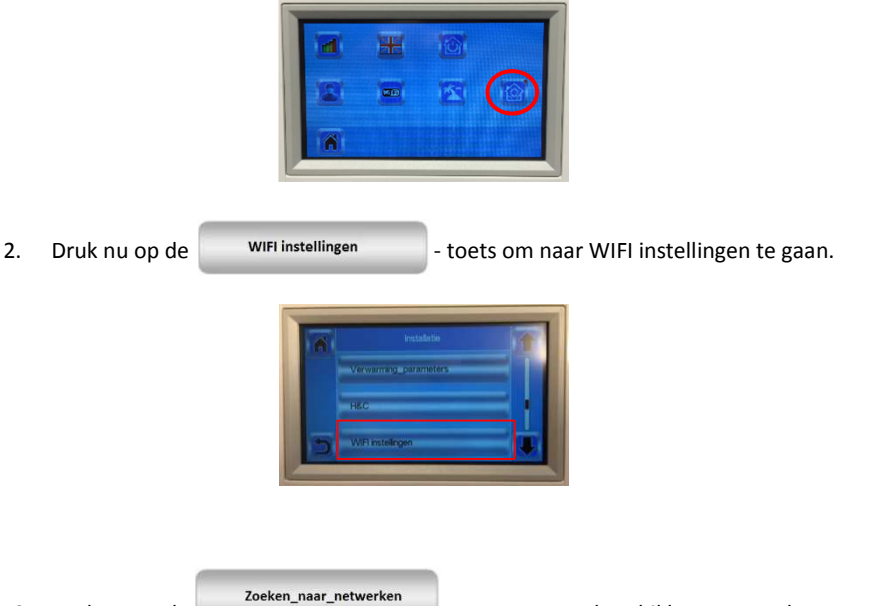

3. Druk nu op de -toets om naar beschikbare netwerken te zoeken. Het symbool zoeken naar netwerken verschijnt.

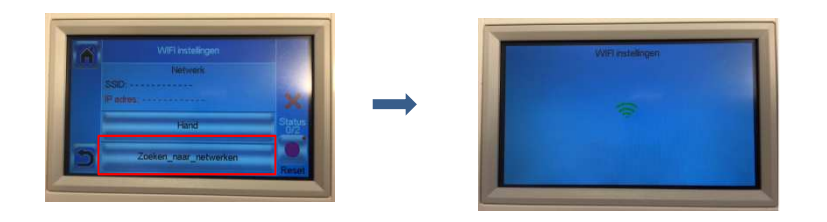

4. Afhankelijk van de omgeving zal men verschillende netwerken in de lijst zien. Kies nu uw WIFI netwerk en voer daarna uw beveiligingscode in. (in dit voorbeeld kies ik voor TP-LINK\_DAS-2.4G in uw geval zullen hier andere netwerken beschikbaar zijn)

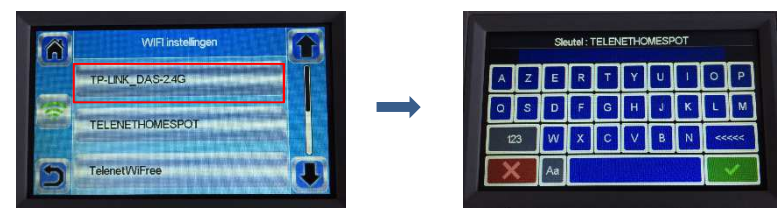

5. De centrale bediening probeerd nu verbinding te maken met uw WIFI router. In het volgende scherm ziet u dat deze 120 seconden de tijd heeft om de verbinding te kunnen maken. Wanneer er een correcte verbinding is tot stand gekomen dan krijgt men het volgende scherm te zien met Status 2/2. Er dient nu nog enkel een account te worden aangemaakt om verbinding met de App te verkrijgen.

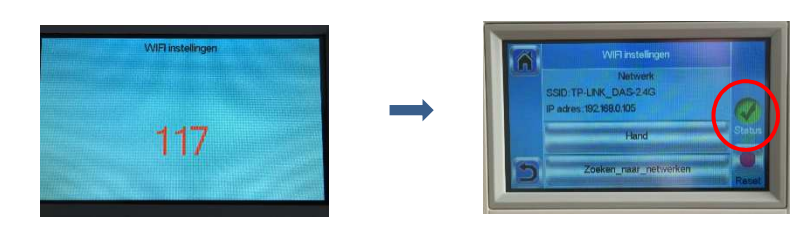

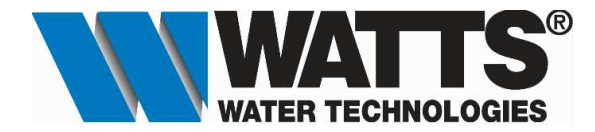

Opgelet: Indien men het volgende scherm verkrijgt met de melding "Status 0/2", dan dient men de koppeling handmatig uit te voeren. Klik op de toets "HAND" bevestig uw netwerk met de -toets (dit staat reeds ingevuld), en kies vervolgens het sleutel type. Dit is in de meeste gevallen "WPA 2". Bevestig uw keuze met de -toets. Men verkrijgt dan het scherm met uw beveiligingscode, (deze staat reeds ingevuld) en bevestig terug met de -toets.

Verkrijgt men dan het scherm zoals getoont in punt 5 hierboven, dan is de koppeling geslaagd.

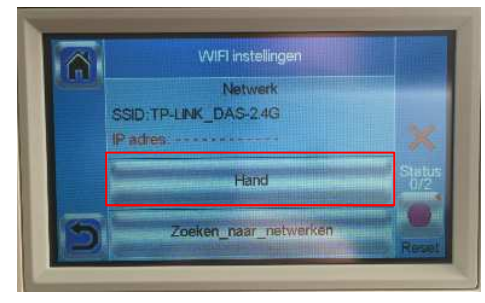

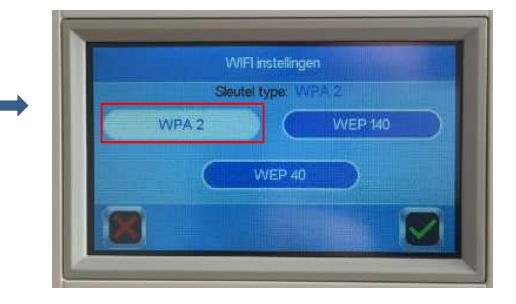

## d. Account aanmaken.

 Om een Account aan te maken dient men naar de volgende website te gaan. <u>http://www.wattselectronics.com/?lang=2</u> en klik op "Register and Drive your BT-CT02 WATTS VISION"

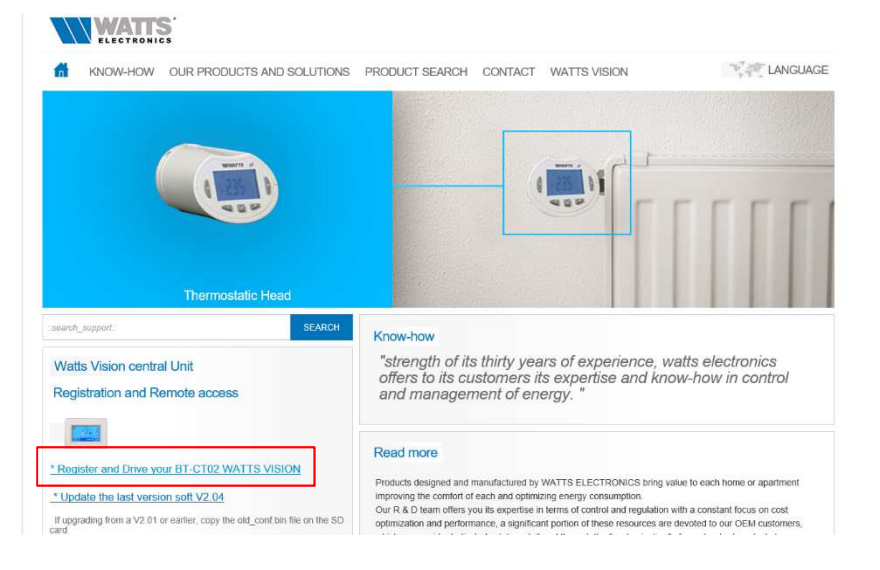

2. Klik op "Creat an Account"

| Email                                                                                     |  |
|-------------------------------------------------------------------------------------------|--|
| Password                                                                                  |  |
| STAY CONNECTED<br>Allow automatic authentication during your next use of this application |  |
| SIGN IN                                                                                   |  |
| I forgot my password                                                                      |  |
| <b>A</b> CREATE AN ACCOUNT                                                                |  |
|                                                                                           |  |
| START THE DEMO MODE                                                                       |  |
|                                                                                           |  |

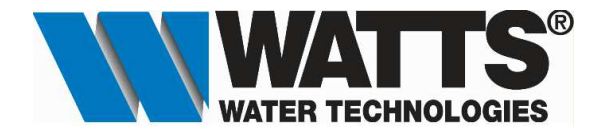

3. Selecteer uw taal (1) en vul dan uw Email adres (2) in en geeft een paswoord op (3) en bevestig uw paswoord nogmaals.(4) Ga akkoord met de voorwaarden door deze aan te vinken.(5) Bevestig uw account door op de validatietoets te drukken.(6)

| My settings  STAY CONNECTED  Aline automatic adherication turnsy your reat use of this explication  () HISTORICAL DATA                                                         |
|----------------------------------------------------------------------------------------------------|
| This aption is required if you want to tread the Nattry of your energy consumption for administer<br>1 Section to have read and accepted the terms of your of this site<br>(5) |
| VALDER                                                                                                    |
|                                                                                                    |

4. Uw account is nu aangemaakt en klik op OK om te bevestigen.

| Een bevestiging is verstuurd per e-mail. Klik op uw account ter beves-<br>tiging om door te gaan |  |
|--------------------------------------------------------------------------------------------------|--|
| ОК                                                                                               |  |
|                                                                                                  |  |

5. Ga naar uw Email en klik op de link om uw account te activeren.

| AURY ADDRESS INCOMENTAL INCOMENTAL INTENTE INCOMENTAL INTENTE INCOMENTAL INCOMENTAL INCOMENTE INCOMENTE INCOMENTE INCOMENTE INTENTE INCOMENTE INCOMENTAL INCOMENTE INCOMENTE INTENTE INCOME |                                                                                                    |
|----------------------------------------------------------------------------------------------------|----------------------------------------------------------------------------------------------------|
| ▲ Vandaag                                                                                                    | WATTS <noreply@smarthome.wattselectronics.com></noreply@smarthome.wattselectronics.com>                                                                                                    |
| WATTS<br>Validate your account 943<br><http: banner_enall_watts.jpg="" images="" marthome.wattselectronics.com="" public=""></http:>                                                                                                    | Validate your account<br>Ann Assendationente                                                                                                    |
| > Twee weken geleden                                                                                                    | TAIs er problemen zijn met de weergeve van dit bericht, klikt u nier om het in een webbrowser te bekijken.                                                                                                    |
| Drie weken geleden                                                                                                    |                                                                                                    |
| 9 Outer                                                                                                    | Fields           Protect City           Protect City           Proteconstrend City           Proteconstrep |

6. Men wordt nu doorgestuurd naar de website waar men de bevestiging krijg dat uw account is gacitveerd. Nu kan men inloggen met uw aangemaakte account.Accepteer de gebruikers voorwaarden en de account is volledig aangemaakt.

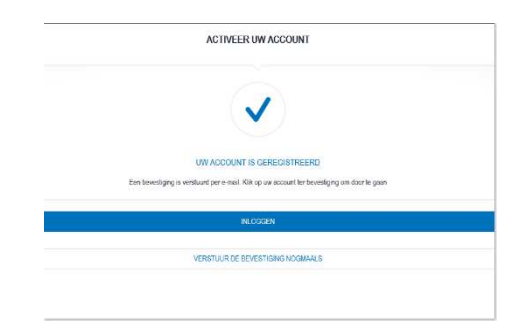

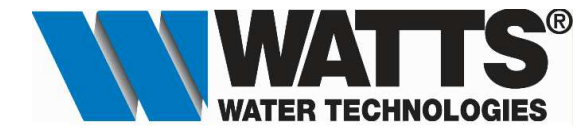

- e. Koppelen van de Centrale Touch Screen(s).
  - 1. De eerste stap is het koppelen van de Centrale Touch Screen(s). Klik op "KOPPEL UW CENTRALE TOUCH SCREEN(S).

| WATTS Vision                                                                                 |  |  |  |  |  |
|----------------------------------------------------------------------------------------------|--|--|--|--|--|
| LIJST VAN CENTRALE TOUCH SCREEN(S)                                                           |  |  |  |  |  |
| Uw eerste stappen                                                                            |  |  |  |  |  |
| KOPPEL UW CENTRALE TOUCH SCREEN(S)                                                           |  |  |  |  |  |
| Met bovenstaande button kunt u een Centrale touch screen(s) toevoegen en op afstand bedienen |  |  |  |  |  |
|                                                                                              |  |  |  |  |  |
|                                                                                              |  |  |  |  |  |
|                                                                                              |  |  |  |  |  |

2. Om de Centrale Touch Screen(s) te kunnen koppelen dient er een code te worden verstuurd die je dan zal moeten ingeven in het menu WIFI van de Centrale Touch Screen. Klik op 😏 -toets.

| ۵ | WATTS Vision                                                                                 |   |
|---|----------------------------------------------------------------------------------------------|---|
|   | LUST VAN CENTRALE TOUCH SCREEN(S)                                                            | • |
|   | Uw eerste stappen                                                                            | 1 |
|   | KOPPEL UW CENTRALE TOUCH SCREEN(S)                                                           |   |
|   | Met bovenstaande button kunt u een Centrale touch screen(s) toevoegen en op afstand bedienen |   |
|   |                                                                                              |   |

3. Klik nu op "VERSTUUR DE CODE".

| <u>۵</u>                                                                                                    | WATTS Vision                                                                                                    |  |  |  |  |  |
|----------------------------------------------------------------------------------------------------|----------------------------------------------------------------------------------------------------|--|--|--|--|--|
|                                                                                                    | LIJST VAN CENTRALE TOUCH SCREEN(S)                                                                                                    |  |  |  |  |  |
| AANMELD CODE Om een Centrale touch screen(s) te koppelen, dient u de aanmeldoode in te voeren op we Smartphone ANNULEER | De stappen van de procedure:           1         De spp stuurt de aanmelikoode naar uw e-mail adres           2         Voer de per e-mail ontwargen code in op uw Centrale touch screen(s).           3         Binnen een fractie van een seconde zal uw Centrale touch screen(s) in de app verschijnen |  |  |  |  |  |

4. Men krijgt nu de volgende melding. Klik op "TERUG" en men komt terug in het menu met de lijst van de Centrale Touch Screen(s)

|                                      | The Statuten van de moter |
|--------------------------------------|---------------------------|
| U ontvangt uw code op danny.asselma  | an@wattswater.com binnen  |
| enkele minuten                       |                           |
| ATTENTIE, deze code is slechts 24 ut | ır gəldig.                |
| TERU                                 | G.                        |
|                                      |                           |

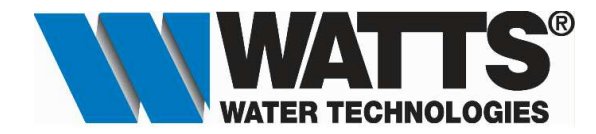

5. Ga nu naar je Email. Men zal een Email ontvangen met de code die je nodig hebt voor de Centrale Touch Screen. Noteer deze.

| Vandaag WATTS Get the twinning code         ofthg://manthome.watts:jpg>                                                           | 16:06 | WATTS < noreply@smarthome.wattselectronics.com><br>Get the twinning code                                     |
|----------------------------------------------------------------------------------------------------|-------|----------------------------------------------------------------------------------------------------|
| WATTS<br>Validate your account<br><http: banner_email_watts.jpg="" images="" public="" smarthome.wattselectronics.com=""></http:> | 9:43  | Als er problemen zijn met de weergave van dit bericht, kläkt u hier om het in een webbrowser te bekijken.    |
| D Twee weken geleden                                                                                                    |       | WATTS                                                                                                    |
| Drie weken geleden                                                                                                    |       |                                                                                                    |
| ▷ Ouder                                                                                                    |       | Hello,                                                                                                    |
|                                                                                                    |       | In order to twin your Centrale touch screen(s) and mobile phone, please fill in this code :<br><u>3ue2g0</u> |
|                                                                                                    |       | This code is only valid until 09/09/2016 16:05                                                               |
|                                                                                                    |       | This message has been constantially. Thank you not to reply                                                  |
|                                                                                                    |       | Watts Electronics                                                                                            |
|                                                                                                    |       |                                                                                                    |

 Druk in het hoofdscherm op de Solution- toets "<u>Menu</u>" om naar het hoofdmenu te gaan. Druk daarna op de WIFI poister.

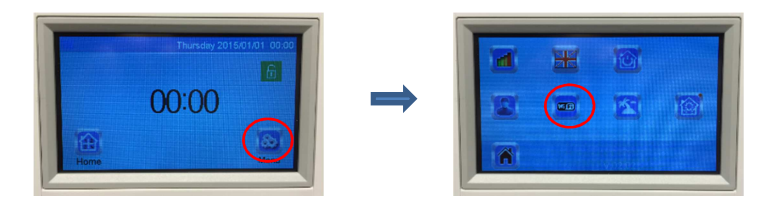

7. Klik op "Internet toegangscode" en vul de verkregen code in en bevestig met de X-toets.

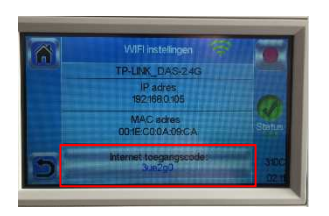

|   |    |    |   | Sle<br>Gue | utel<br>i2g0 |    |   |    |   |
|---|----|----|---|------------|--------------|----|---|----|---|
| 1 | 2  | 3  | 4 | 5          | 6            | 7  | 8 | 9  | 0 |
| @ | #  | %  | 8 | •          | 1            |    | + | .c | ) |
| à | âò | ?  | 1 |            |              | \$ |   | ~~ |   |
| 2 | <  | aa |   |            |              |    |   | 6  |   |

8. Nu kan men terug naar het hoofdmenu gaan door op de 🔊 -toets te drukken.

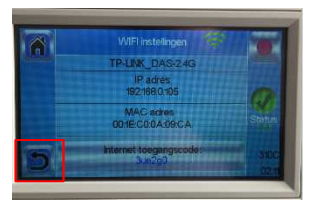

9. Log nu terug in op uw account en men zal merken dat er 1 gekoppelde Centrale Touch Screen actief is. Klik daarna op de foto of naam en men zal al de aangemaakte ruimte te zien krijgen.

| Watts Vision - Watts Elec: X                                  |                                   | 🖾 – 6 × |
|---------------------------------------------------------------|-----------------------------------|---------|
| ← → C 🗋 smarthome.wattselectronics.com/mobile/dist/#/centrale |                                   | T 22    |
| ۵                                                             | WATTS Vision                      | =       |
|                                                               | LUST VAN CENTRALE TOUCH SCREEN(S) | G       |
| 3 1 Gekoppelde Centrale touch screen(s)                       |                                   | 0       |
| Demokoffer DAS<br>Widersbaat 105, 9400 Minove                 |                                   |         |

Watts Water Technologies - Beernemsteenweg 65 - 8750 Wingene (Belgium) Belgium: Phone +32 51 65 87 08 - Fax +32 51 65 87 20 - E-mail : <u>benelux@wattswater.com</u> <u>www.wattsindustries.be</u> - <u>www.waterbeveiliging.be</u> Netherlands : Phone +31 313 673700 - Fax : +31 313 652073 - Email : <u>benelux@wattswater.com</u> <u>www.wattsindustries.nl</u> - <u>www.waterbeveiliging.nl</u> 7

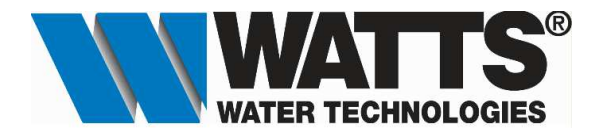

LIJST VAN DE VERTREKKEN

| Watts Vision - Watts Elect ×                                                                                                    |                            |                                                 | - a × |
|----------------------------------------------------------------------------------------------------|----------------------------|-------------------------------------------------|-------|
|                                                                                                    | obile/dist/#/zone-list/315 | <b>WATTS</b> Vision                             |       |
| 9                                                                                                    |                            | LIJST VAN VERTRERKEN<br>Demokotter DAS<br>17.26 | 0     |
|                                                                                                    | 🕀 dehelenstalate           |                                                 |       |
| Image: Second state         Image: Second state         Image: Second state |                            |                                                 |       |

### d. Installeren van App op Smartphone.

1. Zoek op uw smartphone naar Watts Vision. Voor Iphone zoek je via App Store voor Android zoek je via Play Store. Download en/of installeer deze App.

| App Store                                                                                                    | Play Store                                                                |  |
|----------------------------------------------------------------------------------------------------|---------------------------------------------------------------------------|--|
| ••••••     Telenet      (*)     23:31     1      ★       Q     watts vision     Image: Comparison of the second second seco | Watts Vision<br>Wats Water Technologies Zakelijk *****2.<br>PEGI 3        |  |
| Watts Vision<br>Watts Water T                                                                                                    | 200. faste         0                                                      |  |
|                                                                                                    |                                                                           |  |
|                                                                                                    | $ \begin{array}{ c c c c c } \hline & & & & & & & & & & & & & & & & & & $ |  |
| Vitgelicht Hitlijsten Ontdek Zoek Updates                                                                                                    |                                                                           |  |

2. Log in met uw aangemaakte account "Email & Paswoord" en men komt in de lijst met de gekoppelde Centrale Touch Screen(s)

| / 🗤 Watts Vision - Watts Elec: 🗙 🔪                              |                                   | - 6 X |
|-----------------------------------------------------------------|-----------------------------------|-------|
| ← → C C smarthome.wattselectronics.com/mobile/dist/#/centrale   |                                   | ¶ ☆ ≡ |
| <u>۵</u>                                                        | WATTS Vision                      | ≡     |
|                                                                 | LUST VAN CENTRALE TOUCH SCREEN(S) | 0     |
| 3 1 Gekoppelde Centrale touch screen(s)                         |                                   | ٥     |
| Demokoffer DAS<br>Wisterstraat 105, 5400 Ninove<br>· Ö: ↓ 26° C |                                   |       |

3. Men kan nu de installatie bedienen via uw SmartPhone.